## ¿Cómo acceder a mi informe clínico online?

Si usted desea acceder a los informes de sus consultas médicas desde nuestra **app móvil o web** puede hacerlo fácilmente siguiendo estos pasos:

1- Para acceder al informe online, al menos debe haber solicitado una vez su cita de esta manera (mediante app o web)

2- Una vez retirado el tique de Admisión:

- Entre en https://hsjdcordoba.sjd.es o en nuestra APP y diríjase a PEDIR CITA
- Pulse en ACCEDER e inicie sesión o bien regístrese si aún no lo ha hecho.
- Una vez haya iniciada sesión vaya a DOSSIER INFORMES
- Acepte la POLÍTICA DE PRIVACIDAD
- Introduzca el Nº de CITA. Lo encontrará en el tique que le fue entregado en Admisión o el quiosco.
- Introduzca el Nº de HISTORIA CLÍNICA (NHC). Lo puede consultar en el SMS recordatorio de la cita que recibió en su momento

3- Si no tiene alguno de los números solicitados podrá solicitarlos, previa identificación, en el mostrador de Admisión.

4- El nº de cita y el de Historia Clínica solo han de ser conocidos por usted o alguien de su confianza. En caso de extravío, contacte con nosotros para bloquear el acceso al dossier de informes.

5- Para cualquier duda o incidencia puede dirigirse a hospitalcordoba.citaonlineportal@sjd.es